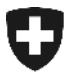

Amministrazione federale delle dogane AFD Direzione generale delle dogane

Berna, 26 novembre 2010

### Istruzioni

# Ritiro di decisioni d'imposizione elettroniche (IMe) tramite il codice d'accesso

#### 1 Ritiro dell'IMe tramite il codice d'accesso

Il partner della dogana ha ora la possibilità di ritirare l'IMe attraverso un sito Internet. A questo proposito non è necessario registrarsi né installare un certificato elettronico.

Per ritirare l'IME in questo modo è sufficiente indicare il numero della dichiarazione doganale e il rispettivo codice d'accesso (ogni dichiarazione ha un determinato codice).

#### 1.1 Come ricevere le indicazioni necessarie

Spetta al dichiarante inoltrare ai propri clienti le indicazioni necessarie. Il codice d'accesso è fornito con i documenti qui appresso.

• Risposta e-dec Receipt (XML)

| <ul> <li><goodsdeclarationacceptance></goodsdeclarationacceptance></li> <li><traderdeclarationnumber>Kuno201010180953a <li><traderreference>Kunde Nr. 124 634</traderreference></li> <li><customsdeclarationnumber>2823182</customsdeclarationnumber></li> <li><customsdeclarationversion>1</customsdeclarationversion></li> <li><accesscode>pUnNZ-6GVd3TCzND</accesscode></li> <li><acceptancedate>2010-10-18</acceptancedate></li> <li><acceptancetime>09:53:33</acceptancetime></li> </traderdeclarationnumber></li></ul> | er> |
|----------------------------------------------------------------------------------------------------|-----|
| <traderidentificationnumber>1000011</traderidentificationnumber> 1                                                                                                    |     |

Questo printscreen mostra un estratto di una risposta tecnica inviata al dichiarante

- Lista d'importazione o d'esportazione (a fine pagina)
- Versione in formato PDF di IMI, IMD, GRI e GRD fornita con documento GUI nell'ambito del ritiro.

Bezug der elektronischen Veranlagungsverfügung Unter dem Link https://e-dec-web-a.ezv.admin.ch/edecZugangscodeGui/ können Sie die elektronische Veranlagungsverfügung herunterladen. Sie benötigen dazu die Nummer der Veranlagungsverfügung und den Zugangscode pUnNZ-6GVd3TCzND.

Seite 1 von 1

• L'illustrazione nella versione XML di IMI, IMD, GRI E GRD segue.

#### 1.2 Ritiro dell'IMe in Internet

È possibile aprire il codice d'accesso e-dec GUI mediante il link

https://e-dec-web.ezv.admin.ch/edecZugangscodeGui/

| Solveszensche Lidgenssenschaft<br>Confederation satzer<br>Confederation Satzer<br>Confederation Satzer                   | Bundenverwelteng edmisch<br>Eklypniskisches Finanzlepartenent EFD<br>Eidgenössische Zollverwaltung EZV |
|----------------------------------------------------------------------------------------------------|----------------------------------------------------------------------------------------------------|
|                                                                                                    | Deutsch 💌                                                                                              |
| Willkommen beim e-dec Zugangscode GUI                                                                                    |                                                                                                    |
| Bitte geben Sie die benötigten informationen zu der Zollanmeidung an, zu weicher Bie Ihre eW-Dokumente beziehen möchten. |                                                                                                    |
| Zollanmeldungsnummer                                                                                                    |                                                                                                    |
| Zugangscode                                                                                                    |                                                                                                    |
| E-Mall-Adresse                                                                                                    |                                                                                                    |
| Ette geben Sie den folgenden Sicherheitsoode in das Eingsbefeld ein.                                                     |                                                                                                    |
| ir c ¤ gh                                                                                                    |                                                                                                    |
| New laden                                                                                                    |                                                                                                    |
| Zurücksetzen Absenden                                                                                                    |                                                                                                    |
| © 2010 Eidgenossische Zollverwaltung EZV                                                                                 | Version : DEV-10.1-SNAPSH0T-201010252140                                                               |

Dopo aver inserito negli appositi campi il numero della dichiarazione doganale (= numero della decisione d'imposizione), il rispettivo codice d'accesso, l'indirizzo e-mail (al quale vanno inviati i documenti) e copiato correttamente il "captcha" (= codice di sicurezza), la ricerca viene avviata cliccando sul pulsante "Inviare".

Se il sistema non ha individuato alcun errore, viene inviata una conferma.

| Chweizerische Eidgenassenschaft                                                                                                    | Dundesverweitung admin.ch                 |
|----------------------------------------------------------------------------------------------------|-------------------------------------------|
| Confederation Suitase                                                                                                    | cragenossisches rineizoopertement tru     |
| Confederativa vitera                                                                                                    | Eldgenossische Zoliverwaltung EZV         |
|                                                                                                    | Deutsch *                                 |
|                                                                                                    |                                           |
|                                                                                                    |                                           |
|                                                                                                    |                                           |
|                                                                                                    |                                           |
|                                                                                                    |                                           |
| Ihr Request wurde erfolgreich verarbeitet.                                                                                                    |                                           |
| 4 Dokumente wurden gefunden und als ZIP-Anhang an die Adresse kuno.zimmermann@ezv.admin.ch versandt. Verwenden Sie Ihren Zugangscode, um das ZIP zu offr                                                                                                    | ien.                                      |
|                                                                                                    |                                           |
|                                                                                                    |                                           |
| Neue Anfrage                                                                                                    |                                           |
|                                                                                                    |                                           |
|                                                                                                    |                                           |
|                                                                                                    |                                           |
|                                                                                                    |                                           |
|                                                                                                    |                                           |
| and the second second se |                                           |
| © 2010 Eldgenossische Zollverwaltung EZV                                                                                                    | Version : DEV-1.0.T-SNAPSHOT-201010252140 |

Il partner della dogana riceve la versione attuale di tutti i documenti (IMI, IMD, GRI e GRD) relativi al numero della dichiarazione doganale indicato. Tutti i documenti (sotto forma di file XML e formato PDF) e i rispettivi protocolli di verifica della firma vengono inviati in una cartella ZIP all'indirizzo e-mail indicato in precedenza.

|                                                                                                    | fa year                                                                                                    |                                                                                                    |                                                                                                    |                                                                                                    |                                                                                                    |                                                                                                    |                                                                                                    |                                        |                                                                                                    |                                                                                                    | c                                                                                                    | sende: E 26.30.                                                                           | .20.01131                                                                                                    |
|----------------------------------------------------------------------------------------------------|----------------------------------------------------------------------------------------------------|----------------------------------------------------------------------------------------------------|----------------------------------------------------------------------------------------------------|----------------------------------------------------------------------------------------------------|----------------------------------------------------------------------------------------------------|----------------------------------------------------------------------------------------------------|----------------------------------------------------------------------------------------------------|----------------------------------------|----------------------------------------------------------------------------------------------------|----------------------------------------------------------------------------------------------------|----------------------------------------------------------------------------------------------------|-------------------------------------------------------------------------------------------|----------------------------------------------------------------------------------------------------|
| · · ·                                                                                                    |                                                                                                    |                                                                                                    |                                                                                                    |                                                                                                    |                                                                                                    |                                                                                                    |                                                                                                    |                                        |                                                                                                    |                                                                                                    |                                                                                                    |                                                                                           |                                                                                                    |
| ფოი აფაფიათ<br>რიცი 🧸 კვავა                                                                                                    | noille 2803162-2010                                                                                                    | 10 26 17 23 41 174 PB+                                                                                                    | ernenet in "ernenetti                                                                                                    | 6.20 IN;                                                                                                    |                                                                                                    |                                                                                                    |                                                                                                    |                                        |                                                                                                    |                                                                                                    |                                                                                                    |                                                                                           |                                                                                                    |
| non Kushrus                                                                                                    | di waran atar                                                                                                    | nat of america                                                                                                    | C. E.L. Juli                                                                                                    | wie in Sternie                                                                                                    | etan. Esan                                                                                                    | N.I., KLI P.1                                                                                                    | igin kinan 20                                                                                          | s reducer the control of K             | and a Silverra Course                                                                                                    | nation & diagonal according &                                                                                                    | t su i tarq                                                                                                 |                                                                                           |                                                                                                    |
| era judask <b>k</b>                                                                                                    | e voletini sunti.                                                                                                    |                                                                                                    |                                                                                                    |                                                                                                    |                                                                                                    |                                                                                                    |                                                                                                    |                                        |                                                                                                    |                                                                                                    |                                                                                                    |                                                                                           |                                                                                                    |
| te vor boen<br>teb oor web                                                                                                    | senselleen ofti                                                                                                    | n Cokreente run<br>Mer-                                                                                                    | Verten Lettingen                                                                                                    | verturning find                                                                                                    | en She in Gh-                                                                                                    | Chamblement - P                                                                                                    | resea det wit i                                                                                        | iena zar 20 lenne dan                  | d depriser incent                                                                                                    | stone geschutzt. Die voe                                                                                                    | ovente in Sin                                                                                               | - Chromolinoe na                                                                          | er                                                                                                    |
| inveiz; Par                                                                                                    | ZIF-200acheuer                                                                                                    | no pica von cat                                                                                                    | iven Dindots :                                                                                                    | nicio uncessou                                                                                                    | icac, Sie Senóo                                                                                                    | igen sin seps                                                                                                    | mates SCP-Tool,                                                                                        | wie z.C. das doei                      | sugëngliche 7-sip (                                                                                                    | <u>565.7-319.019</u> 1.                                                                                                    |                                                                                                    |                                                                                           |                                                                                                    |
|                                                                                                    |                                                                                                    |                                                                                                    |                                                                                                    |                                                                                                    |                                                                                                    |                                                                                                    |                                                                                                    |                                        |                                                                                                    |                                                                                                    |                                                                                                    |                                                                                           |                                                                                                    |
| ilic kogant:                                                                                                    | e doc.heigie:                                                                                                    | hisisto sutonat<br>Mistory.ofsin.ch                                                                                                    | icarente. Vi j                                                                                                    | poschiant di n                                                                                                    | ion risybuiere                                                                                                    | a questa e-na                                                                                                    | il. Per qualsis                                                                                        | asi dowanda poteta r                   | ovolgervi al Centro                                                                                                    | fi servicio alla client:                                                                                                    | ele Kell'Antol                                                                                              | nistuarien«                                                                               | e federale                                                                                                    |
| éo euro anticip                                                                                                    | er 15 feeicio                                                                                                    | ne d imposicion                                                                                                    | 5. dr. voi sisi                                                                                                    | hissti, li pot                                                                                                    | ete trevere r                                                                                                    | el Zig 7115 5                                                                                                    | Llegato, Ducat:                                                                                        | File è protette es                     | n il požipe d'herer                                                                                                    | st Sell'annuncio digenel:                                                                                                    | c. I depresent:                                                                                             | i filogoti                                                                                | <b>3</b> 1                                                                                                    |
| socne opsis                                                                                                    | i istoivam                                                                                                    | all box if odd.                                                                                                    | e d'ascisio.                                                                                                    |                                                                                                    |                                                                                                    |                                                                                                    |                                                                                                    |                                        |                                                                                                    |                                                                                                    |                                                                                                    |                                                                                           |                                                                                                    |
| ierserieren.                                                                                                    | sharingete a                                                                                                    | L' fil mon vie                                                                                                    | ne ocoportite                                                                                                    | ea ≌indibii ≥                                                                                                    | " December 11 -                                                                                                    | oliti di Teol                                                                                                    | 010121111 20090 1                                                                                      | or company V cup (                     | Sector addresses relation                                                                                                    | é disponibile quillibuse                                                                                                    | <b>L</b> L                                                                                                  |                                                                                           |                                                                                                    |
| <b>n</b> e-ce-aqe -a                                                                                                    | Ale protor an                                                                                                    | na na a quenerta                                                                                                    | Nita- vitus ti-r                                                                                                    | nerrona de re                                                                                                    | ps reprodre                                                                                                    | à c-Ce-mar .                                                                                                    | S V IF SVEX                                                                                            | lek pastione, ven t                    | es y la artestar a                                                                                                    | antentre de service e la                                                                                                    |                                                                                                    | 114 million al la                                                                         | rst a                                                                                                    |
| 08°4 - 18-                                                                                                    | Conster (Arb)                                                                                                    | : e-d-d. h-d. h                                                                                                    | ксруулан шл                                                                                                    |                                                                                                    |                                                                                                    |                                                                                                    |                                                                                                    |                                        |                                                                                                    |                                                                                                    |                                                                                                    |                                                                                           |                                                                                                    |
| a cocurrenta<br>na le ficto                                                                                                    | i demensés com<br>en 378 ne gere                                                                                                    | servent en déd<br>vers érre surrer                                                                                                    | iaions de taxa<br>Na golevec le                                                                                                    | tiéne se trouv<br>tiéne tote d'a                                                                                                    | ent cars le tr<br>coés.                                                                                                    | chier X P ero                                                                                                    | eze. Se or-on a                                                                                        | set procège avec le                    | onde plactes taisan                                                                                                    | o partia de l'apponde en                                                                                                    | drugge, Les 1                                                                                               | sonnenta a                                                                                | an-evés                                                                                                    |
| ar informat                                                                                                    | ion, votos sor                                                                                                    | riconnewent Tim                                                                                                    | icwa doit diej                                                                                                    | poser 1'un pro                                                                                                    | graume excercis                                                                                                    | pour lire le                                                                                                    | s fichiere en :                                                                                        | format SIP, Ci de t                    | est pas le cas, l'a                                                                                                    | pplication 7-312 peak fo                                                                                                    | ce weieslange                                                                                               | = iferement                                                                               | t en                                                                                                    |
| ivant ce li                                                                                                    | en: ( <mark>MCM. 7-21</mark>                                                                                                    | <u></u>                                                                                                    |                                                                                                    |                                                                                                    |                                                                                                    |                                                                                                    |                                                                                                    |                                        |                                                                                                    |                                                                                                    |                                                                                                    |                                                                                           |                                                                                                    |
|                                                                                                    |                                                                                                    |                                                                                                    |                                                                                                    |                                                                                                    |                                                                                                    |                                                                                                    |                                                                                                    |                                        |                                                                                                    |                                                                                                    |                                                                                                    |                                                                                           |                                                                                                    |
|                                                                                                    |                                                                                                    |                                                                                                    |                                                                                                    |                                                                                                    |                                                                                                    |                                                                                                    |                                                                                                    |                                        |                                                                                                    |                                                                                                    |                                                                                                    |                                                                                           |                                                                                                    |
| ()                                                                                                    |                                                                                                    |                                                                                                    |                                                                                                    |                                                                                                    |                                                                                                    |                                                                                                    |                                                                                                    |                                        |                                                                                                    |                                                                                                    |                                                                                                    |                                                                                           |                                                                                                    |
| ₩inZip                                                                                                    | - edecRece                                                                                                    | ipts_28231                                                                                                    | 82_2010-1                                                                                                    | 0-26_1433                                                                                                    | 3.zip                                                                                                    |                                                                                                    |                                                                                                    |                                        |                                                                                                    |                                                                                                    |                                                                                                    |                                                                                           |                                                                                                    |
| <b>win∠ip</b><br>le Action                                                                                                    | - edecRece<br>is Options                                                                                                    | ipts_28231<br>Help                                                                                                    | 82_2010-1                                                                                                    | 0-26_1433                                                                                                    | 3.zip                                                                                                    |                                                                                                    |                                                                                                    |                                        |                                                                                                    |                                                                                                    |                                                                                                    |                                                                                           |                                                                                                    |
| WinZip<br>le Action                                                                                                    | - edecRece                                                                                                    | ipts_28231<br>Help                                                                                                    | 82_2010-1                                                                                                    | 0-26_1433                                                                                                    | 3.zip                                                                                                    | 0                                                                                                    |                                                                                                    | ~                                      | -                                                                                                    | -                                                                                                    | -                                                                                                    |                                                                                           | _                                                                                                    |
| le Action                                                                                                    | - edecRece                                                                                                    | ipts_28231<br>Help                                                                                                    | 82_2010-1                                                                                                    | 0-26_1433                                                                                                    | 3.zip                                                                                                    |                                                                                                    | <u>(</u>                                                                                               | <i>9</i>                               |                                                                                                    |                                                                                                    |                                                                                                    |                                                                                           |                                                                                                    |
| le Action                                                                                                    | edecRece                                                                                                    | Help                                                                                                    | 82_2010-1                                                                                                    | 0-26_1433                                                                                                    | 3.zip                                                                                                    | View                                                                                                    | CheckOut                                                                                               | Wizard                                 | -                                                                                                    | _                                                                                                    |                                                                                                    |                                                                                           |                                                                                                    |
| e Action                                                                                                    | edecRece                                                                                                    | ipts_28231<br>Help<br>Favorites                                                                                                    | 82_2010-1                                                                                                    | 0-26_1433                                                                                                    | 3.zip                                                                                                    | View                                                                                                    | CheckOut                                                                                               | Wizard                                 | 1                                                                                                    | 11                                                                                                    |                                                                                                    |                                                                                           |                                                                                                    |
| Action<br>New                                                                                                    | edecRece                                                                                                    | ipts_28231<br>Help<br>Favorites                                                                                                    | 82_2010-1                                                                                                    | 0-26_1433                                                                                                    | 3.zip                                                                                                    | View                                                                                                    | CheckOut                                                                                               | Wizard                                 | Туре                                                                                                    | Modified                                                                                                    | Size                                                                                                    | Ratio                                                                                     | Packed                                                                                                    |
| Action<br>New<br>New<br>e-dec_ro                                                                                                    | eceiptRespor                                                                                                    | Help<br>Favorites                                                                                                    | 82_2010-1                                                                                                    | 0-26_1433                                                                                                    | 3.zip<br>Encrypt                                                                                                    | View                                                                                                    | CheckOut                                                                                               | Wizard                                 | Type<br>XML-Dokument                                                                                                    | Modified 26.10.2010 14:33                                                                                                    | Size<br>1'303                                                                                               | Ratio<br>71%                                                                              | Packer                                                                                                    |
| e Action<br>New<br>ame<br>e-dec_ro                                                                                                    | eceiptRespor                                                                                                    | ipts_28231<br>Help<br>Favorites                                                                                                    | 82_2010-1<br>Add<br>efundVAT_22<br>axationDecis                                                                                                    | 0-26_1433<br>Extract                                                                                                    | 3.zip<br>Encrypt                                                                                                    | View<br>Niew                                                                                                    | CheckOut<br>Result.xml*                                                                                | Wizard                                 | Type<br>XML-Dokument<br>XML-Dokument                                                                                                    | Modified 26.10.2010 14:33 26.10.2010 14:33                                                                                                    | Size<br>1'303<br>10'061                                                                                     | Ratio<br>71%<br>61%                                                                       | Packer<br>381<br>3'93;                                                                                                    |
| Action<br>Action<br>New<br>ame<br>e-dec_re<br>e-dec_re<br>e-dec_re                                                                                  | eceiptRespor<br>eceiptRespor<br>eceiptRespor                                                                                                    | ipts_28231<br>Help<br>Favorites<br>nse_receipt_n<br>nse_receipt_t_s                                                                                                    | 82_2010-1<br>Add<br>efundVAT_2t<br>axationDecis<br>efundCuston                                                                                                    | 0-26_1433<br>Extract<br>323182_5_1(<br>ionCustomsD<br>nsDuties_282                                                                                                    | 3.zip<br>Encrypt<br>000011_sign.<br>Duties_28231<br>23182_5_100                                                                                                    | View<br>View<br>atureCheckR<br>82_6_10000<br>0011.xml*                                                               | CheckOut<br>Result.xml*<br>011.xml*                                                                    | Wizard                                 | Type<br>XML-Dokument<br>XML-Dokument                                                                                                    | Modified<br>26.10.2010 14:33<br>26.10.2010 14:33<br>26.10.2010 14:33                                                                                                    | Size<br>1'303<br>10'061<br>7'214                                                                            | Ratio<br>71%<br>61%<br>57%                                                                | Packer<br>381<br>3'93;<br>3'11;                                                                                                    |
| Action<br>New<br>New<br>e-dec_n<br>e-dec_n<br>e-dec_n<br>e-dec_n                                                                                    | eceiptRespor<br>eceiptRespor<br>eceiptRespor<br>eceiptRespor<br>eceiptRespor                                                                                                    | ipts_28231<br>Help<br>Favorites<br>receipt_nase_receipt_tanse_receipt_tanse_recei                                                                                                    | 82_2010-1<br>Add<br>efundVAT_2(<br>axationDecis<br>efundCuston<br>axationDecis                                                                                                    | 0-26_1433<br>Extract<br>523182_5_10<br>ionCustomsD<br>nsDuties_282<br>ionVAT_2823                                                                                                    | 3.zip<br>Encrypt<br>0000011_sign.<br>Duties_28231<br>23182_5_100<br>3182_6_1000                                                                                            | View<br>tureCheckR<br>82_6_10000<br>0011.xml*<br>1011.pdf*                                                           | CheckOut<br>Result.xml*                                                                                | Wizard                                 | Type<br>XML-Dokument<br>XML-Dokument<br>Adobe Acro                                                                                                    | Modified<br>26.10.2010 14:33<br>26.10.2010 14:33<br>26.10.2010 14:33<br>26.10.2010 14:33                                                                                                    | Size<br>1'303<br>10'061<br>7'214<br>13'552                                                                  | Ratio<br>71%<br>61%<br>57%<br>31%                                                         | Packer<br>38/<br>3'93;<br>3'11;<br>9'37/                                                                                                    |
| Action<br>New<br>e-dec_n<br>e-dec_n<br>e-dec_n<br>e-dec_n<br>e-dec_n<br>e-dec_n<br>e-dec_n                                                          | eceiptRespor<br>eceiptRespor<br>eceiptRespor<br>eceiptRespor<br>eceiptRespor<br>eceiptRespor<br>eceiptRespor                                                                                                    | ipts_28231<br>Help<br>Favorites<br>Pavorites<br>nse_receipt_n<br>nse_receipt_n<br>nse_receipt_n                                                                                                    | 82_2010-1<br>Add<br>efundVAT_26<br>axationDecis<br>efundCustom<br>axationDecis<br>efundCustom                                                                                                    | 0-26_1433<br>Extract<br>523182_5_10<br>ionCustomsD<br>nsDuties_282<br>ionVAT_2823<br>nsDuties_282                                                                                                    | 3.zip<br>Encrypt<br>0000011_sign.<br>0uties_28231<br>23182_5_100<br>3182_6_1000<br>23182_5_100                                                                             | View<br>View<br>atureCheckR<br>82_6_10000<br>10011.xml*<br>1011.pdf*<br>10011.pdf*                                   | CheckOut<br>Result.xml*<br>111.xml*                                                                    | Wizard                                 | Type<br>XML-Dokument<br>XML-Dokument<br>XML-Dokument<br>Adobe Acro<br>Adobe Acro                                                                               | Modified<br>26.10.2010 14:33<br>26.10.2010 14:33<br>26.10.2010 14:33<br>26.10.2010 14:33<br>26.10.2010 14:33                                                                                                    | Size<br>1'303<br>10'061<br>7'214<br>13'552<br>10'623                                                        | Ratio<br>71%<br>61%<br>57%<br>31%<br>28%                                                  | Packed<br>380<br>3'932<br>3'112<br>9'370<br>7'609                                                                                                    |
| Action<br>New<br>e-dec_n<br>e-dec_n<br>e-dec_n<br>e-dec_n<br>e-dec_n<br>e-dec_n<br>e-dec_n<br>e-dec_n                                               | edecRece<br>is Options<br>Open<br>eceiptRespor<br>eceiptRespor<br>eceiptRespor<br>eceiptRespor<br>eceiptRespor<br>eceiptRespor<br>eceiptRespor                                                                                                    | ipts_28231<br>Help<br>Favorites<br>Favorites<br>receipt_n<br>nse_receipt_n<br>nse_receipt_n<br>nse_receipt_n                                                                                                    | 82_2010-1<br>Add<br>efundVAT_220<br>axationDecis<br>efundCuston<br>axationDecis<br>efundCuston<br>efundVAT_220                                                                                                    | 0-26_1433<br>Extract<br>823182_5_1(<br>ionCustomsD<br>nsDuties_282<br>ionVAT_2823<br>nsDuties_282<br>823182_5_1(                                                                                                    | 3.zip<br>Encrypt<br>0000011_sign.<br>Duties_28231<br>23182_5_100<br>23182_5_100<br>000011.xml*                                                                             | View<br>atureCheckR<br>82_6_10000<br>0011.xml*<br>0011.pdf*<br>0011.pdf*                                             | CheckOut<br>Result.xml*                                                                                | Wizard                                 | Type<br>XML-Dokument<br>XML-Dokument<br>XML-Dokument<br>Adobe Acro<br>XML-Dokument                                                                             | Modified<br>26.10.2010 14:33<br>26.10.2010 14:33<br>26.10.2010 14:33<br>26.10.2010 14:33<br>26.10.2010 14:33<br>26.10.2010 14:33                                                                                                    | Size<br>1'303<br>10'061<br>7'214<br>13'552<br>10'623<br>7'721                                               | Ratio<br>71%<br>61%<br>57%<br>31%<br>28%<br>56%                                           | Packee<br>38(<br>3'93;<br>3'11;<br>9'37(<br>7'60;<br>3'39(                                                                                                    |
| e Action<br>New<br>e-dec_m<br>e-dec_m<br>e-dec_m<br>e-dec_m<br>e-dec_m<br>e-dec_m<br>e-dec_m                                                        | edecRece<br>is Options<br>Open<br>ecciptRespor<br>ecciptRespor<br>ecciptRespor<br>ecciptRespor<br>ecciptRespor<br>ecciptRespor<br>ecciptRespor                                                                                                    | Favorites                                                                                                    | 82_2010-1<br>Add<br>efundVAT_24<br>axationDecis<br>efundCustor<br>axationDecis<br>efundCustor<br>efundVAT_24<br>axationDecis                                                                                                    | 0-26_1433<br>Extract<br>823182_5_1(1<br>ionCustomsC<br>nsDuties_282<br>isDuties_282<br>823182_5_1(1<br>ionCustomsC                                                                                                    | 3.zip<br>Encrypt<br>000011_sign<br>Duties_28231<br>23182_5_100<br>23182_5_100<br>23182_5_100<br>000011.xml*                                                                | View<br>atureCheckR<br>82_6_10000<br>0011.xml*<br>0011.pdf*<br>0011.pdf*<br>82_6_10000                               | CheckOut<br>Result.xml*<br>011_xml*                                                                    | Wizard<br>CheckResult.xml*             | Type<br>XML-Dokument<br>XML-Dokument<br>XML-Dokument<br>Adobe Acro<br>Adobe Acro<br>XML-Dokument<br>XML-Dokument                                               | Modified<br>26.10.2010 14:33<br>26.10.2010 14:33<br>26.10.2010 14:33<br>26.10.2010 14:33<br>26.10.2010 14:33<br>26.10.2010 14:33<br>26.10.2010 14:33                                                                                 | Size<br>1'303<br>10'061<br>7'214<br>13'552<br>10'623<br>7'721<br>1'324                                      | Ratio<br>71%<br>61%<br>57%<br>31%<br>28%<br>56%<br>70%                                    | Packed<br>380<br>3'932<br>3'112<br>9'37(<br>7'609<br>3'396<br>3'396                                                                                                    |
| Action<br>New<br>e dec_n<br>e-dec_n<br>e-dec_n<br>e-dec_n<br>e-dec_n<br>e-dec_n<br>e-dec_n<br>e-dec_n<br>e-dec_n<br>e-dec_n                         | edecRece<br>is Options<br>Open<br>ecciptRespon<br>ecciptRespon<br>ecciptRespon<br>ecciptRespon<br>ecciptRespon<br>ecciptRespon<br>ecciptRespon<br>ecciptRespon<br>ecciptRespon<br>ecciptRespon<br>ecciptRespon<br>ecciptRespon                                                                                                 | ipts_28231<br>Help<br>Favorites<br>Pavorites<br>rse_receipt_r<br>rse_receipt_r<br>rse_receipt_r<br>rse_receipt_r<br>rse_receipt_r<br>rse_receipt_t                                                                                                    | B2_2010-1<br>Add<br>efundVAT_2(<br>axationDecis<br>efundCuston<br>axationDecis<br>efundCuston<br>axationDecis<br>axationDecis<br>axationDecis                                                                                                    | 0-26_1433<br>Extract<br>323182_5_11<br>ionCustomsD<br>isDuties_282<br>323182_5_11<br>ionCustomsD<br>ionCustomsD<br>ionCustomsD                                                                                                    | 2000011_sign<br>Duties_28231<br>23182_5_100<br>23182_6_1000<br>23182_5_100<br>00011.xml#<br>Duties_28231                                                                   | View<br>view<br>atureCheckR<br>82_6_10000<br>0011.xml*<br>0011.pdf*<br>0011.pdf*<br>82_6_10000<br>82_6_10000         | CheckOut<br>Result.xml*<br>011.xml*                                                                    | Wizard<br>CheckResult.xml*             | Type<br>XML-Dokument<br>XML-Dokument<br>Adobe Acro<br>XML-Dokument<br>XML-Dokument<br>Adobe Acro                                                               | Modified<br>26.10.2010 14:33<br>26.10.2010 14:33<br>26.10.2010 14:33<br>26.10.2010 14:33<br>26.10.2010 14:33<br>26.10.2010 14:33<br>26.10.2010 14:33<br>26.10.2010 14:33                                                             | Size<br>1'303<br>10'061<br>7'214<br>13'552<br>10'623<br>7'721<br>1'324<br>26'190                            | Ratio<br>71%<br>61%<br>57%<br>31%<br>28%<br>56%<br>70%<br>56%                             | Packed<br>380<br>3'93;<br>3'112<br>9'370<br>7'609<br>3'396<br>3'396<br>3'396<br>11'508                                                                                                    |
| e Action<br>New<br>e-dec_n<br>e-dec_n<br>e-dec_n<br>e-dec_n<br>e-dec_n<br>e-dec_n<br>e-dec_n<br>e-dec_n<br>e-dec_n<br>e-dec_n<br>e-dec_n<br>e-dec_n | edecRece<br>is Options<br>Open<br>ecceptRespon<br>ecceptRespon<br>ecceptRespon<br>ecceptRespon<br>ecceptRespon<br>ecceptRespon<br>ecceptRespon<br>ecceptRespon<br>ecceptRespon<br>ecceptRespon<br>ecceptRespon<br>ecceptRespon<br>ecceptRespon<br>ecceptRespon<br>ecceptRespon<br>ecceptRespon<br>ecceptRespon                 | ipts_28231<br>Help<br>Favorites<br>Favorites<br>Favorites<br>receipt_runse_receipt_runse_receipt_runse_receipt_runse_receipt_runse_receipt_runse_receipt_runse_receipt_runse_receipt_t.                                                                                                    | B2_2010-1<br>Add<br>axationDecis<br>efundCuston<br>axationDecis<br>efundCuston<br>efundVAT_21<br>axationDecis<br>axationDecis<br>efundVAT_21                                                                                                    | 0-26_1433<br>Extract<br>323182_5_11<br>ionCustomsE<br>isDuties_282<br>ionVAT_2823<br>ionVAT_2823<br>ionVAT_2823<br>ionVAT_2823<br>ionVAT_2823<br>ionCustomsE<br>ionCustomsE<br>323182_5_11                                                                                                    | 5.2ip<br>Encrypt<br>000011_sign<br>Duties_28231<br>23182_5_100<br>3182_6_1000<br>3182_6_1000<br>3182_5_100<br>000011.xml*<br>Duties_28231<br>Duties_28231<br>000011.pdf*   | View<br>atureCheckR<br>82_6_10000<br>0011.xml*<br>0011.pdf*<br>82_6_10000<br>82_6_10000                              | CheckOut<br>tesult.xml*<br>111.xml*<br>111_signature<br>111_pdf*                                       | Wizard                                 | Type<br>XML-Dokument<br>XML-Dokument<br>Adobe Acro<br>Adobe Acro<br>XML-Dokument<br>Adobe Acro<br>Adobe Acro                                                   | Modified<br>26.10.2010 14:33<br>26.10.2010 14:33<br>26.10.2010 14:33<br>26.10.2010 14:33<br>26.10.2010 14:33<br>26.10.2010 14:33<br>26.10.2010 14:33<br>26.10.2010 14:33<br>26.10.2010 14:33                                         | Size<br>1'303<br>10'061<br>7'214<br>13'552<br>10'623<br>7'721<br>1'324<br>26'190<br>10'979                  | Ratio<br>71%<br>61%<br>57%<br>31%<br>28%<br>56%<br>70%<br>56%<br>27%                      | Packed<br>393<br>3'112<br>9'370<br>7'60<br>3'390<br>3'390<br>3'90<br>11'500<br>7'969                                                                                                    |
| Action<br>New<br>e-dec_n<br>e-dec_n<br>e-dec_n<br>e-dec_n<br>e-dec_n<br>e-dec_n<br>e-dec_n<br>e-dec_n<br>e-dec_n<br>e-dec_n<br>e-dec_n              | edecRece<br>is Options<br>Open<br>eceiptRespon<br>eceiptRespon<br>eceiptRespon<br>eceiptRespon<br>eceiptRespon<br>eceiptRespon<br>eceiptRespon<br>eceiptRespon<br>eceiptRespon<br>eceiptRespon<br>eceiptRespon<br>eceiptRespon<br>eceiptRespon<br>eceiptRespon<br>eceiptRespon<br>eceiptRespon<br>eceiptRespon<br>eceiptRespon | ipts_28231<br>Help<br>Favorites<br>Favorites<br>Favorites<br>Favorites<br>Favorites<br>Favorites<br>Favorites<br>Favorites<br>Favorites<br>Favorites<br>Favorites<br>Favorites<br>Favorites                                                                                                    | B2 2010-1<br>Add<br>sefundVAT_24<br>exationDecis<br>efundCuston<br>efundVAT_24<br>exationDecis<br>axationDecis<br>axationDecis<br>efundVAT_24<br>efundCuston                                                                                                    | 0-26_1433<br>Extract<br>323182_5_1(<br>ionCustomsE<br>nsDuties_282<br>323182_5_1(<br>ionWAT_282;<br>asDuties_282<br>323182_5_1(<br>ionCustomsE<br>323182_5_1(<br>ionCustomsE<br>323182_5_1(<br>ionCustomsE<br>323182_5_1(<br>ionCustomsE<br>323182_5_1(<br>ionCustomsE<br>323182_5_1(<br>ionCustomsE<br>323182_5_1(<br>ionCustomsE<br>323182_5_1(<br>ionCustomsE<br>323182_5_1(<br>ionCustomsE<br>323182_5_1(<br>ionCustomsE<br>ionCustomsE<br>ionCustom | 3.2(p)<br>Encrypt<br>0000011_sign-<br>Duties_28231<br>23182_6_1000<br>23182_6_1000<br>23182_6_1000<br>23182_6_2000<br>23182_5_100<br>0000011.pdf*<br>23182_5_100           | View<br>atureCheckIA<br>82_6_10000<br>0011.xml*<br>0011.pdf*<br>0011.pdf*<br>82_6_10000<br>82_6_10000<br>0011_signal | CheckOut<br>Result.xml*<br>2011_signature<br>2011_pdf*<br>tureCheckRes                                 | Wizard<br>CheckResult.xml*             | Type<br>XML-Dokument<br>XML-Dokument<br>Adobe Acro<br>XML-Dokument<br>XML-Dokument<br>Adobe Acro<br>Adobe Acro<br>XML-Dokument                                 | Modified<br>26.10.2010 14:33<br>26.10.2010 14:33<br>26.10.2010 14:33<br>26.10.2010 14:33<br>26.10.2010 14:33<br>26.10.2010 14:33<br>26.10.2010 14:33<br>26.10.2010 14:33<br>26.10.2010 14:33<br>26.10.2010 14:33                     | Size<br>1'303<br>10'061<br>7'214<br>13'552<br>10'623<br>7'721<br>1'324<br>26'190<br>10'979<br>1'313         | Ratio<br>71%<br>61%<br>57%<br>31%<br>28%<br>56%<br>56%<br>27%<br>27%<br>70%               | Packed<br>393<br>3'112<br>9'370<br>7'603<br>3'390<br>3'390<br>3'30<br>3'3 |
| Action<br>New<br>e-dec_rr<br>e-dec_rr<br>e-dec_rr<br>e-dec_rr<br>e-dec_rr<br>e-dec_rr<br>e-dec_rr<br>e-dec_rr<br>e-dec_rr<br>e-dec_rr<br>e-dec_rr   | edecRece<br>is Options<br>Open<br>ecciptRespon<br>ecciptRespon<br>ecciptRespon<br>ecciptRespon<br>ecciptRespon<br>ecciptRespon<br>ecciptRespon<br>ecciptRespon<br>ecciptRespon<br>ecciptRespon<br>ecciptRespon<br>ecciptRespon<br>ecciptRespon<br>ecciptRespon<br>ecciptRespon<br>ecciptRespon<br>ecciptRespon<br>ecciptRespon | Favorites<br>Favorites<br>Favorites | B2_2010-1<br>Add<br>efundVAT_24<br>axationDecis<br>efundCuston<br>axationDecis<br>efundVAT_24<br>axationDecis<br>efundVAT_24<br>efundVAT_24 | 0-26_1433<br>Extract<br>823182_5_10<br>ionCustomsE<br>s5Dutis_282<br>823182_5_10<br>ionCustomsE<br>823182_5_10<br>ionCustomsE<br>823182_5_10<br>ionCustomsE<br>823182_5_10<br>ionSubtis_282<br>823182_5_10<br>ionSubtis_282<br>ionVAT_2823<br>ionVAT_2823                                                                                                    | 221p<br>Encrypt<br>000011_sign<br>Duties_28231<br>23182_5_100<br>3182_6_1000<br>000011.xml*<br>Duties_28231<br>Duties_28231<br>Duties_28231<br>000011.pdf*<br>33182_5_1000 | View<br>view<br>atureCheckR<br>82_6_10000<br>0011.pdf*<br>0011.pdf*<br>82_6_10000<br>82_6_10000<br>0011_signatu      | CheckOut<br>Result.xml*<br>011_signature<br>011_signature<br>011.pdf*<br>tureCheckRess<br>ureCheckRess | Wizard<br>CheckResult.xml*<br>ult.xml* | Type<br>XML-Dokument<br>XML-Dokument<br>XML-Dokument<br>Adobe Acro<br>XML-Dokument<br>Adobe Acro<br>Adobe Acro<br>XML-Dokument<br>XML-Dokument<br>XML-Dokument | Modified<br>26.10.2010 14:33<br>26.10.2010 14:33<br>26.10.2010 14:33<br>26.10.2010 14:33<br>26.10.2010 14:33<br>26.10.2010 14:33<br>26.10.2010 14:33<br>26.10.2010 14:33<br>26.10.2010 14:33<br>26.10.2010 14:33<br>26.10.2010 14:33 | Size<br>1'303<br>10'061<br>7'214<br>13'552<br>10'623<br>7721<br>1'324<br>26'190<br>10'979<br>1'313<br>1'314 | Ratio<br>71%<br>61%<br>37%<br>31%<br>28%<br>56%<br>70%<br>56%<br>27%<br>70%<br>70%<br>71% | Packer<br>380<br>3'932<br>3'112<br>9'370<br>7'600<br>3'990<br>390<br>11'500<br>7'960<br>380<br>380<br>380<br>380<br>380                                                                                                    |

#### 1.2.1 Descrizione dei singoli campi nel codice d'accesso e-dec GUI

## 1.2.1.1 Numero della dichiarazione doganale (= numero della decisione d'imposizione)

Il numero della dichiarazione doganale corrisponde al numero della decisione d'imposizione. Questo numero può essere indicato in vari documenti, a seconda del modo in cui lo spedizioniere lo trasmette.

- Se lo spedizioniere aggiunge il numero su una bolletta di consegna, su una fattura e via di seguito, sarà sicuramente in grado di indicare il documento che contiene il numero.
- Se lo spedizioniere inoltra la dichiarazione doganale d'importazione o d'esportazione, ricevuta dalla dogana in formato PDF, il numero è indicato sul documento in alto a destra, sotto il codice a barre.

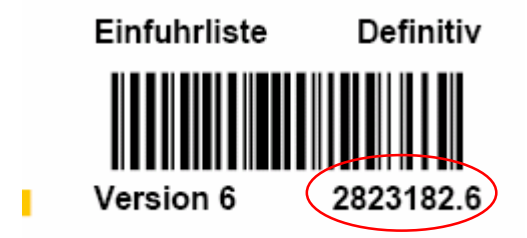

Poiché con il codice d'accesso e-dec GUI viene fornita solo la versione più attuale di tutti i documenti, non è necessario indicare il numero della versione (cifra dopo il punto). Se si indica comunque il numero della versione, il sistema lo ignora.

#### 1.2.1.2 Codice d'accesso

A ogni dichiarazione doganale viene assegnato un determinato codice d'accesso.

Il numero della dichiarazione doganale corrisponde al numero della decisione d'imposizione. Quest'ultimo può essere indicato in vari documenti, a seconda del modo in cui lo spedizioniere lo trasmette.

- Se lo spedizioniere aggiunge il numero su una bolletta di consegna, su una fattura e via di seguito, sarà sicuramente in grado di indicare il documento che contiene il numero.
- Se lo spedizioniere inoltra la lista d'importazione o d'esportazione, ricevuta dalla dogana in formato PDF, il numero è indicato a fine pagina nel testo esplicativo.

```
Bezug der elektronischen Veranlagungsverfügung
Unter dem Link https://e-dec-web-a.ezv.admin.ch/edecZugangscodeGui/ können Sie die elektronische Veranlagungsverfügung herunterladen. Sie benötigen
dazu die Nummer der Veranlagungsverfügung und den Zugangscode pUnNZ-6GVd3TCzND.
```

Seite 1 von 1

Occorre osservare le minuscole e le maiscuole!

#### 1.2.1.3 Indirizzo e-mail

È necessario indicare l'indirizzo e-mail al quale deve essere inviata la cartella ZIP con i documenti disponibili.

#### 1.2.1.4 "Captcha" (codice di sicurezza)

Scopo del captcha è evitare attacchi automatizzati al sistema. È sufficiente inserire nell'apposito campo la parola indicata. Se quest'ultima dovesse risultare illeggibile, è possibile generare un nuovo captcha. Ciò non influisce in alcun modo sui campi compilati in precedenza, poiché i dati inseriti rimangono invariati.

#### 1.2.1.5 Pulsante "Inviare"

Questo pulsante consente di inviare la domanda al sistema.

#### 1.2.1.6 Pulsante "Ripristinare"

Mediante questo pulsante è possibile ripristinare lo stato originario del modulo di domanda. Tutti i campi compilati in precedenza vengono cancellati.

#### 1.3 Limitazioni

Tramite il codice d'accesso è possibile ritirare solo i documenti relativi a un'unica dichiarazione doganale. Non è possibile effettuare ricerche collettive.

Non è possibile ritirare versioni precedenti dei documenti. Se il partner della dogana necessita di vecchi documenti, deve rivolgersi al dichiarante o all'ufficio doganale.